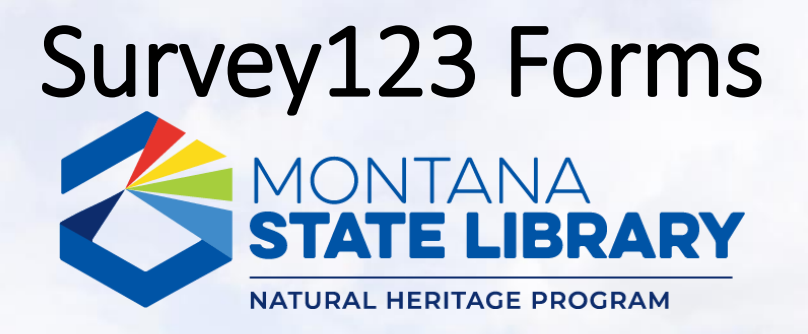

- The Montana Natural Heritage Program is using Survey123, a mobile application and web interface, to streamline submission of surveys, plant and animal observations, and images to our databases. A mobile device with GPS is recommended for use in the field.
- Survey123 is a product of <u>ESRI</u> and is available at most app stores; any permissions granted and updates to the underlying app are the responsibility of ESRI. Learn more <u>here</u>.

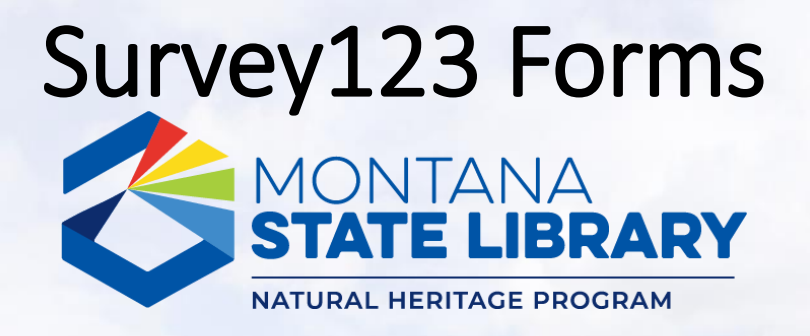

- We create and maintain forms for use within Survey123; data submitted in any form is delivered to MTNHP for incorporation into our observation and survey databases and will be presented in a generalized way on the Montana Field Guide or as precise locations to agency natural resource managers via password protected access.
- If you have questions about this tutorial, a specific form, or Survey123 in general, please contact Braden Burkholder at <u>bburkholder@mt.gov</u>.
  - A tutorial videos are also available.

## Survey123 Forms

#### Step 1 → Download Survey123 from your App Store

- If you have a work phone/tablet, start by filling out any paperwork needed to download applications (e.g., SABHRS/ITPR form)
- A fast wifi connection is recommended
- <u>https://www.esri.com/en-us/arcgis/products/arcgis-survey123/downloads</u>

### Apple

Available on the App Store

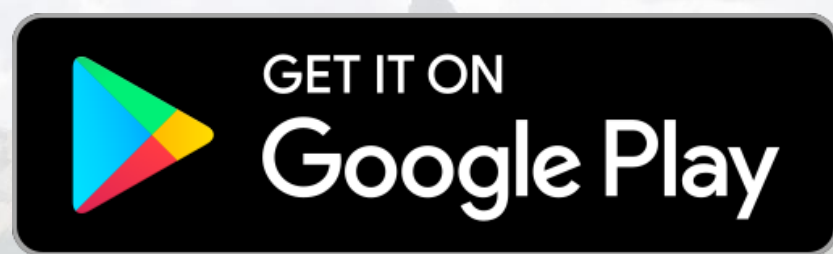

Android

#### **Windows**

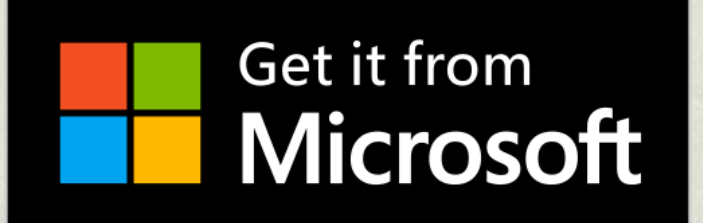

## Survey123 Forms

#### Step 2 → Login to Survey123 App (optional)

- Optional, but allows you bypass entering your name on each form
- You must have an organizational ArcGIS Online account
- To log in to the ArcGIS online account for your agency:

| Sign in with                                                        | esri          | 3.    | Sign in to Montana Geographic |                   |                     | <pre>@esri</pre> |
|---------------------------------------------------------------------|---------------|-------|-------------------------------|-------------------|---------------------|------------------|
| ArcGIS login                                                        | ~             |       |                               |                   | 6                   | •                |
| 🖞 Username                                                          |               | -     | ()                            | 0                 | G                   | 0                |
| Password                                                            |               |       | Montana<br>Montana            | Geographic Info   | ormation            |                  |
| Sign In                                                             |               | 16/23 | Montand                       | Geographie int    | Simulation          |                  |
| Forgot username? or Forgot password?                                |               | 13.00 | ArcGIS log                    | Jin               |                     | $\sim$           |
| Your ArcGIS organization's URL                                      | ~             |       |                               |                   |                     |                  |
|                                                                     |               |       | Sign in with                  | your Active Direc | ctory loginID (e.g. | CX1234)          |
| Sign in with                                                        | @esri         | 4.    | loginID                       |                   |                     |                  |
|                                                                     |               |       | ogine                         |                   |                     |                  |
| ArcGIS login                                                        | ~             |       | Password                      |                   |                     |                  |
| ArcGIS login<br>Your ArcGIS organization's URL                      | ~             |       | Password                      |                   |                     |                  |
| ArcGIS login<br>Your ArcGIS organization's URL<br>e.g. montana .map | >s.arcgis.com |       | Password<br>Sign in           |                   |                     |                  |

# Survey123 Forms

#### Step 3 → Download a MTNHP survey form

- Open Survey123 app
- Use the QR scanner button to scan a code below and start downloading (wifi recommended)

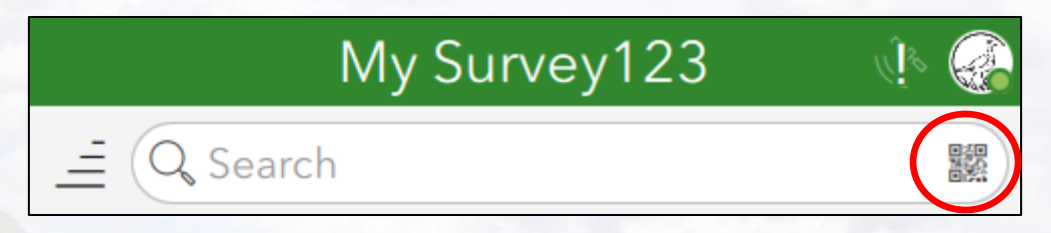

- Survey forms currently available (links are for desktop use only):
  - Heritage Observation Collector https://arcg.is/1zPPnO0

Rapid Weed Reporter
https://arcg.is/14fv4n0

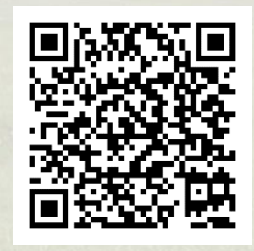

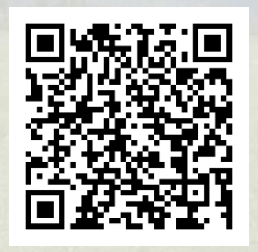